#### **Plotting and Graphics**

Mr. Edem K. Bankas

## Plotting

- MATLAB can be used to produce a wide variety of plots and curves, including 2D plots, 3D plots and 3D surface plots.
- To plot a data set, just create two vectors containing the x and y values(2D) to be plotted and use the plot function

## The Purpose of Using Graphics

- In your own problem solving
  - As part of design
  - As analysis of operating data
- For persuasion and interpretation
  - Dramatize relationships
  - Promote identification
  - Make complex information accessible

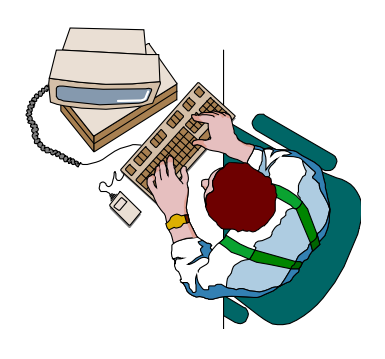

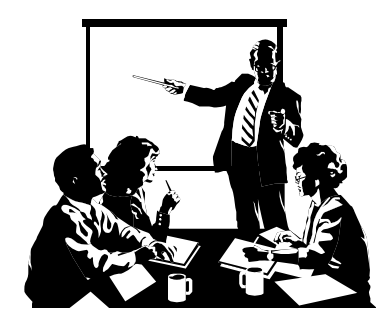

## Criteria for Good Graphics

- The Purpose must be clear
- Pattern and arrangement lead eye without distraction?
- Similar items grouped and indicated?
- Graphic hierarchy consistent?
- Fonts legible?

- Line graph
  - 2D
  - 3D

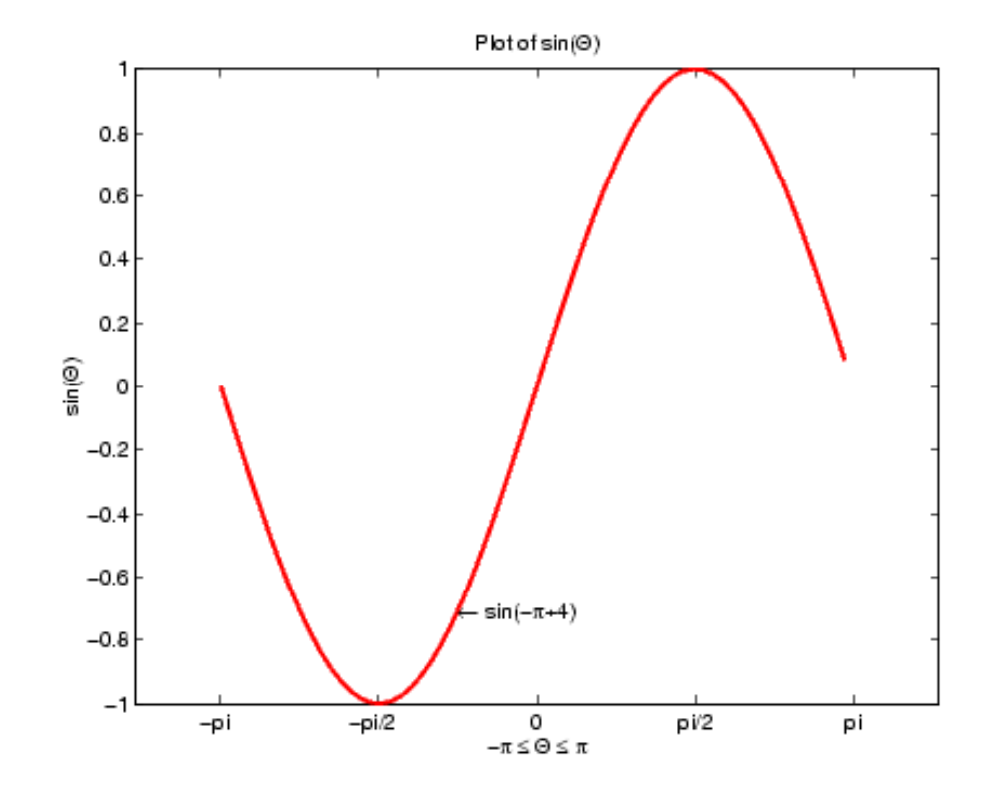

 Column or bar graph

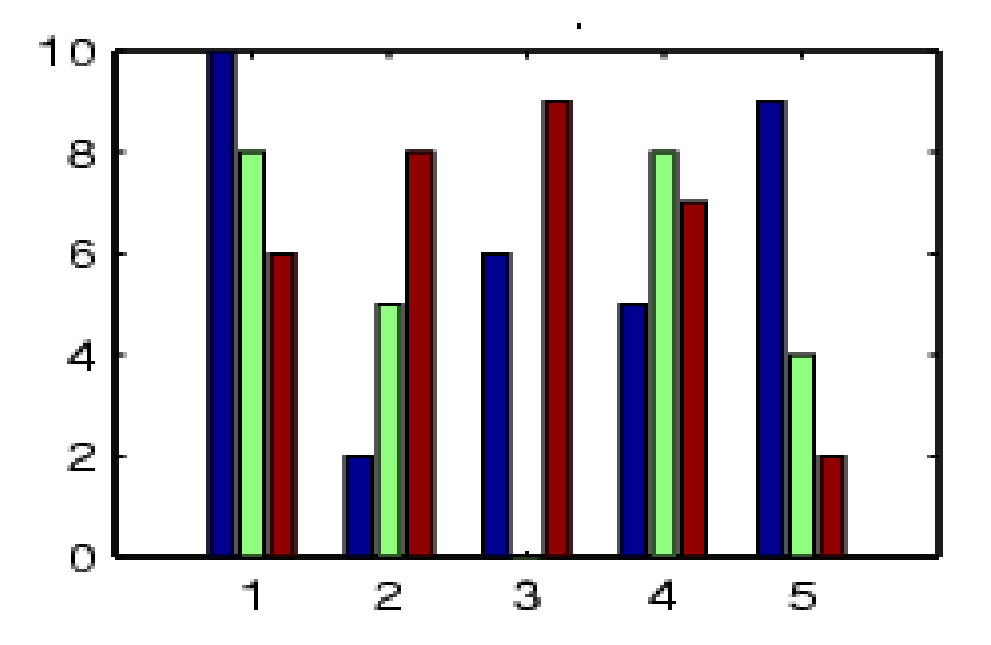

- Pie graph
  - Shows "whole to part" relationships

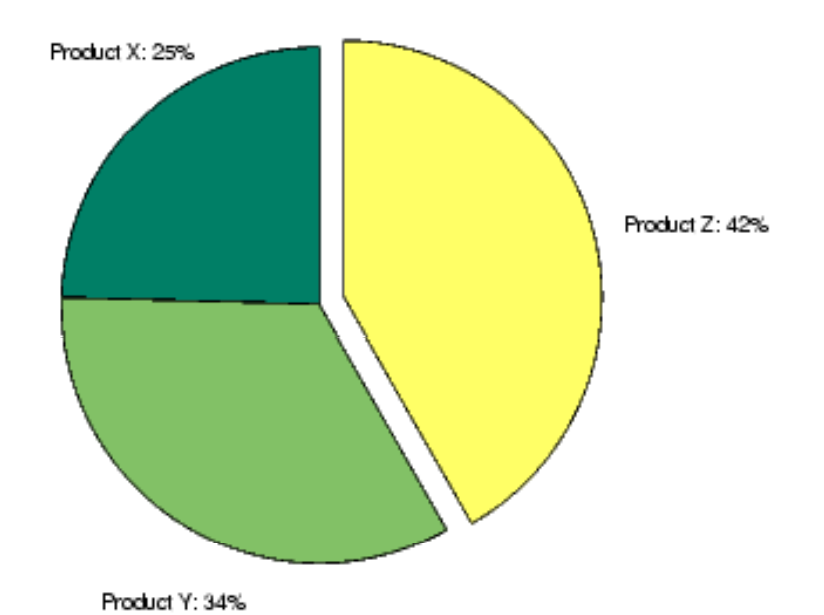

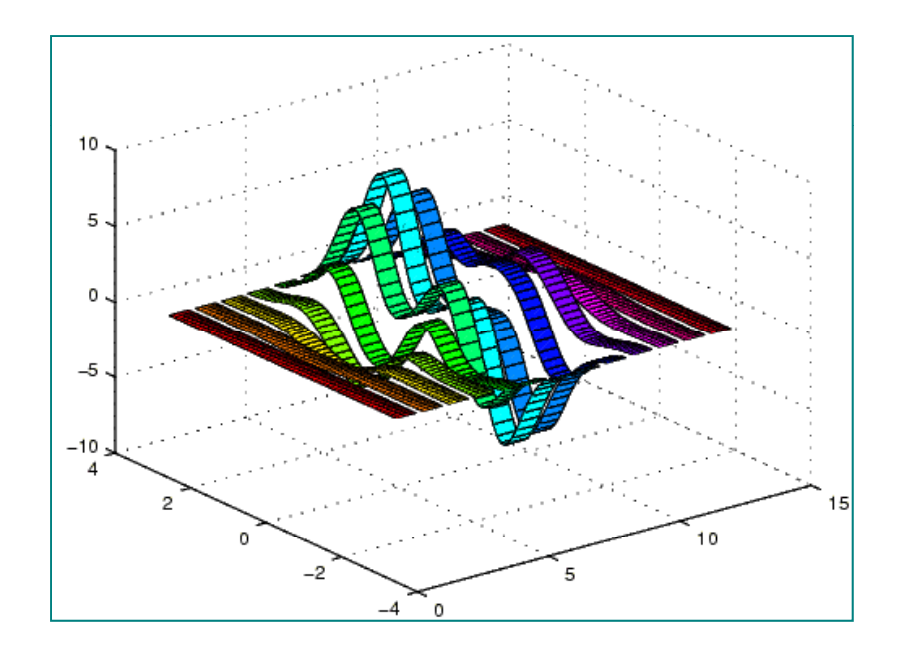

# Select Right Type of Graphic

- What Is Your Purpose?
  - Problem solving?
  - Persuasion and interpretation?
- Who Is the Audience?
  - What are their backgrounds?
  - What do they want to know?
- What Is the Context?
  - Presentation?
  - Report/Paper?

## **Context Affects Graph Qualities**

#### • Presentation

- Big titles, labels, etc.
- Can use any color
- Can use animation
- Report
  - Smaller titles, labels, etc.
  - Often just black and white
  - Animation impossible

• Let us create two vectors **x** and **y** 

The plot command creates a linear x-y plot
 > plot(x,y)

Plot the quadratic equation 3x<sup>2</sup> + 7x - 3 = 0 from x = -10 to 10 steps 0.01
> x = [-10: 0.01:10];
>y = 3.\*x.^2+7.\*x-3;
>plot(x, y)

## Labeling the axes and Titles

- For labeling the axes, we use
  - xlabel
  - ylabel
  - title functions

These functions can be placed on the same lines as the plot commands

| Distance (m) | Velocity(m/s) |  |
|--------------|---------------|--|
| 0            | 102.7         |  |
| 29.1         | 92.4          |  |
| 55.1         | 82.1          |  |
| 78.0         | 71.9          |  |
| 97.9         | 61.6          |  |
| 114.7        | 51.3          |  |
| 128.5        | 41.1          |  |
| 139.2        | 30.8          |  |
| 146.9        | 20.5          |  |
| 151.5        | 10.3          |  |
| 153.0        | 0.0           |  |

## Changing Appearances

 It is possible to specify colour, line style, and markers(e.g., plus signs, circles etc.) when you plot data most especially when dealing with multiple plots.

plot(x,y, 'colour style marker')

#### <u>Colours</u>

| c – Cyan    | y – yellow | g - green |
|-------------|------------|-----------|
| m – magenta | r – red    | b – blue  |
| w- white    | k- black   |           |

## **Changing Appearances**

• Markers styles/plot symbols

| 0 | circle        | > | Right triangle |
|---|---------------|---|----------------|
| d | diamond       | Λ | Up triangle    |
| h | hexagram      | Х | X-mark         |
| р | pentagram     |   |                |
| + | plus          |   |                |
|   | Point         |   |                |
| S | square        |   |                |
| * | star          |   |                |
| v | Down triangle |   |                |
| < | Left triangle |   |                |

#### Line styles

solid dotted dash-dot dashed no line <none>

•

-.

\_\_\_

#### Plotting multiple functions on one plot

 To plot multiple functions, it necessary to enter 'hold on' to hold the current plot and all axis properties so that subsequent graphing commands add to the existing graph(s)